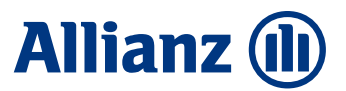

Setzen von https://rootca.allianz.com als vertrauenswürdige Seite

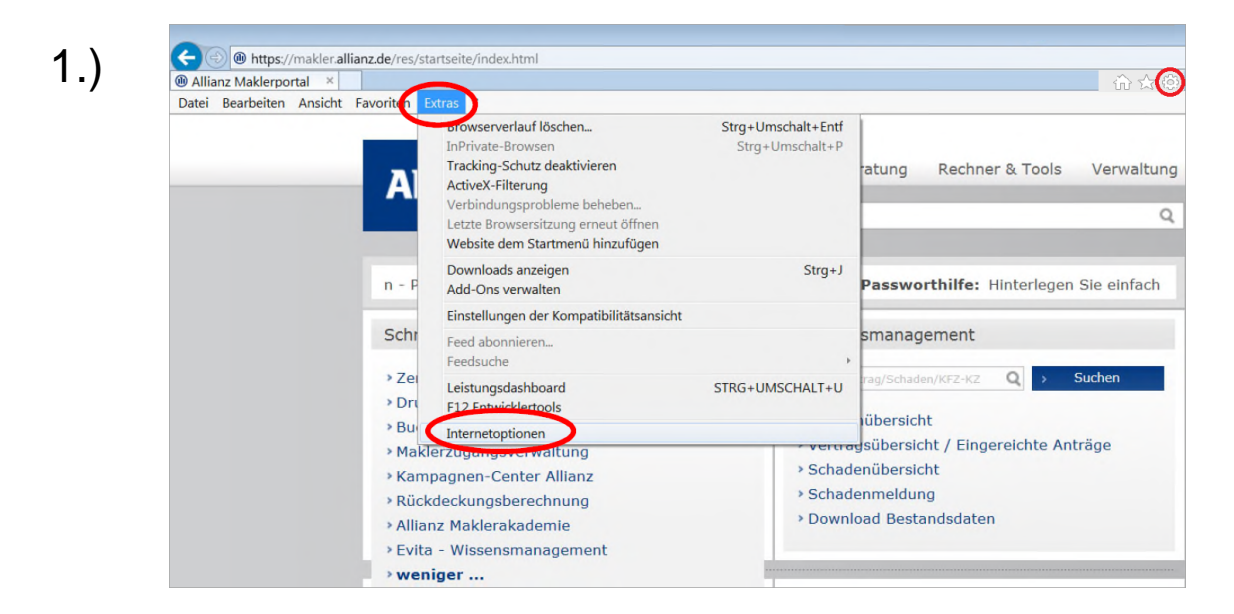

ð Menüpunkt "Extras / Internetoptionen"

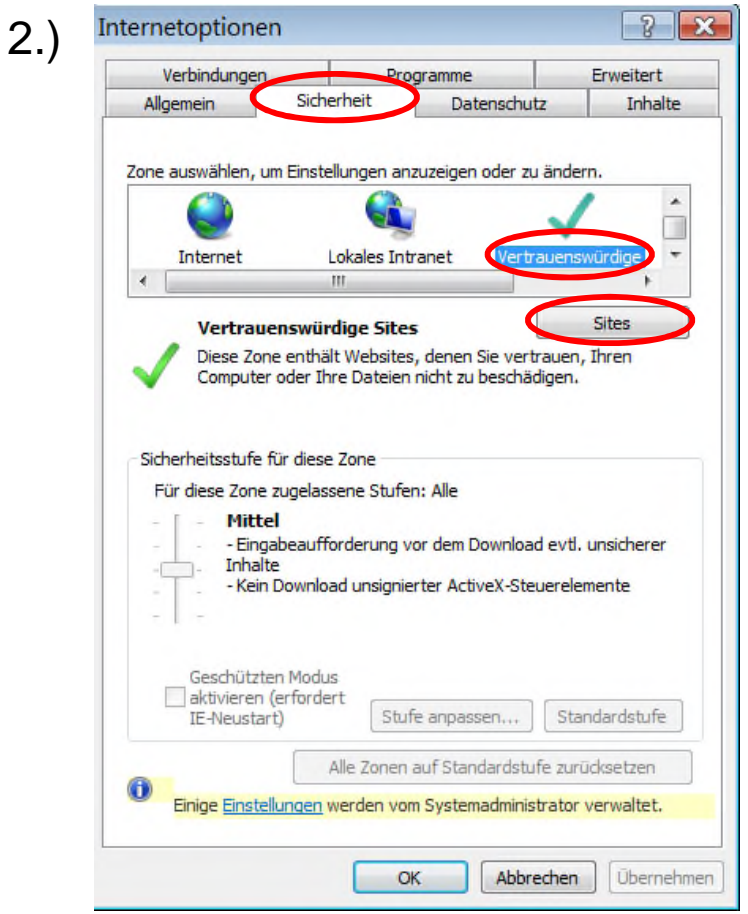

õ Reiter "Sicherheit", Auswahl "Vertrauenswürdige Seiten", Button "Sites"

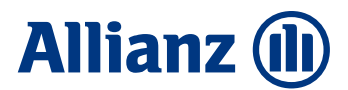

## Setzen von https://rootca.allianz.com als vertrauenswürdige Seite

| 、 |                                                                                                    |                                                                                                    |
|---|----------------------------------------------------------------------------------------------------|----------------------------------------------------------------------------------------------------|
| ) | Vertrauenswürdige Sites                                                                                                    | ×                                                                                                    |
|   | Sie können dieser Zone Websites hinzufügen und Websites aus<br>der Zone entfernen. Alle Websites in dieser Zone verwenden die<br>Sicherheitseinstellungen der Zone.                                                                                                    |                                                                                                    |
|   | Diese Website zur Zone hinzufügen:                                                                                                    |                                                                                                    |
|   | https://rootca.allianz.com                                                                                                    | Hinzufügen                                                                                                    |
|   | Websites:                                                                                                    |                                                                                                    |
|   |                                                                                                    | Entfernen                                                                                                    |
|   | Für Sites dieser Zone ist eine Serverüberprüfung (https:) erforderlich                                                                                                    |                                                                                                    |
|   |                                                                                                    | Schließen                                                                                                    |
|   |                                                                                                    |                                                                                                    |
|   | ð https://rootca.allianz.com eintrag                                                                                                    | gen und "Hinzufüg                                                                                                    |
|   | ð <u>https://rootca.allianz.com</u> eintrag                                                                                                    | gen und "Hinzufüg<br>×                                                                                                    |
| 1 | <ul> <li><u>https://rootca.allianz.com</u>eintrag</li> <li>Vertrauenswürdige Sites</li> <li>Sie können dieser Zone Websites hinzufü<br/>der Zone entfernen. Alle Websites in dies<br/>Sicherheitseinstellungen der Zone.</li> </ul>                                                                                                    | gen und "Hinzufüg<br>×                                                                                                    |
| ) | <ul> <li><u>https://rootca.allianz.com</u>eintrag</li> <li>Vertrauenswürdige Sites</li> <li>Sie können dieser Zone Websites hinzufü<br/>der Zone entfernen. Alle Websites in dies<br/>Sicherheitseinstellungen der Zone.</li> <li>Diese Website zur Zone hinzufügen:</li> </ul>                                                                                                    | gen und "Hinzufüg<br>×<br>igen und Websites aus<br>ser Zone verwenden die                                                   |
|   | <ul> <li><u>https://rootca.allianz.com</u>eintrag</li> <li>Vertrauenswürdige Sites</li> <li>Sie können dieser Zone Websites hinzufü<br/>der Zone entfernen. Alle Websites in dies<br/>Sicherheitseinstellungen der Zone.</li> <li>Diese Website zur Zone hinzufügen:</li> </ul>                                                                                                    | gen und "Hinzufüg<br>X<br>igen und Websites aus<br>ser Zone verwenden die<br>Hinzufügen                                     |
| ) | <ul> <li><u>https://rootca.allianz.com</u>eintrag</li> <li>Vertrauenswürdige Sites</li> <li>Sie können dieser Zone Websites hinzufü<br/>der Zone entfernen. Alle Websites in dies<br/>Sicherheitseinstellungen der Zone.</li> <li>Diese Website zur Zone hinzufügen:</li> <li><u>W</u>ebsites:</li> </ul>                                                                                           | gen und "Hinzufüg<br>X<br>igen und Websites aus<br>ser Zone verwenden die<br>Hinzufügen                                     |
| ) | <ul> <li><u>https://rootca.allianz.com</u>eintrag</li> <li>Vertrauenswürdige Sites</li> <li>Sie können dieser Zone Websites hinzufü<br/>der Zone entfernen. Alle Websites in dies<br/>Sicherheitseinstellungen der Zone.</li> <li>Diese Website zur Zone hinzufügen:</li> <li><u>Websites:</u><br/>https://rootca.allianz.com</li> </ul>                                                            | gen und "Hinzufüg<br>X<br>igen und Websites aus<br>ser Zone verwenden die<br>Hinzufügen<br>Entfernen                        |
|   | <ul> <li><u>https://rootca.allianz.com</u>eintrag</li> <li>Vertrauenswürdige Sites</li> <li>Sie können dieser Zone Websites hinzufü<br/>der Zone entfernen. Alle Websites in dies<br/>Sicherheitseinstellungen der Zone.</li> <li>Diese Website zur Zone hinzufügen:</li> <li><u>Websites:</u></li> <li><u>https://rootca.allianz.com</u></li> </ul>                                                | gen und "Hinzufüg<br>igen und Websites aus<br>ser Zone verwenden die<br>Hinzufügen<br>Entfernen                             |
|   | <ul> <li><u>https://rootca.allianz.com</u>eintrag</li> <li>Vertrauenswürdige Sites</li> <li>Sie können dieser Zone Websites hinzufü<br/>der Zone entfernen. Alle Websites in dies<br/>Sicherheitseinstellungen der Zone.</li> <li>Diese Website zur Zone hinzufügen:</li> <li>Websites:</li> <li><u>https://rootca.allianz.com</u></li> </ul>                                                       | gen und "Hinzufüg<br>igen und Websites aus<br>ser Zone verwenden die<br>Hinzufügen<br>Entfernen                             |
| ) | <ul> <li>ð <u>https://rootca.allianz.com</u> eintrag</li> <li>Vertrauenswürdige Sites</li> <li>✓ Sie können dieser Zone Websites hinzufü<br/>der Zone entfernen. Alle Websites in dies<br/>Sicherheitseinstellungen der Zone.</li> <li>Diese Website zur Zone hinzufügen:</li> <li>Websites:</li> <li>https://rootca.allianz.com</li> <li>Für Sites dieser Zone ist eine Serverüberprüfu</li> </ul> | gen und "Hinzufüg<br>igen und Websites aus<br>ser Zone verwenden die<br>Hinzufügen<br>Entfernen<br>ng (https:) erforderlich |

 $\eth$  Adresse wird übernommen, "Schließen" klicken, in Folge-Maske nochmal "OK"